## Photoshop Button-ology

Adobe Photoshop CC 2023.0.2 Release

## Use Window > Workspace > Essentials (Default)

Edit > Preferences > File Handling > Automatically Save Recovery Information **every 5 Minutes** 

| Name         | lcon | Selects<br>tool | Function                                                                   |
|--------------|------|-----------------|----------------------------------------------------------------------------|
| History Tool | 85   |                 | Draws standard shapes that can be<br>filled (Shift+F5) or stroked (border) |

The tools in the table above are on the main right toolbar.

| Name                                              | lcon      | Selects<br>tool  | Function                                                                                                    |
|---------------------------------------------------|-----------|------------------|----------------------------------------------------------------------------------------------------|
| Move Tool                                         | ÷.        | V                | Allows you to move objects or layers                                                                                      |
| Marquee Tool                                      | Ξ,        | m                | Draws standard shape <i>selections</i> that<br>can be filled (Shift+F5) or stroked<br>(border)                            |
| Quick Select<br>Tool                              | ×.        | w                | Draws a selection area<br>(paired with Magic Wand Tool)                                                                   |
| Magic Wand<br>Tool                                | 1º.       | W                | Selects areas based on colour or tone (paired with Quick Select Tool)                                                     |
| Crop Tool                                         | ·由.,      | С                | Removes portions of an image to create focus                                                                              |
| Eyedropper<br>Tool                                | H.        | l<br>(capital i) | Selects colour from the active layer                                                                                      |
| Spot Healing<br>Tool                              | <b>\$</b> | J<br>(capital j) | Clones selected areas and blends the<br>pixels seamlessly with the target area                                            |
| Clone Stamp<br>Tool                               | 1         | S<br>(capital s) | Covers an area with an identical copy of another area in the image                                                        |
| Paint Bucket                                      | ۵.        | G<br>(capital g) | Fills an area of the active layer in a particular colour                                                                  |
| Horizontal<br>Text Tool                           | T         | T<br>(capital t) | Allows you to add text in a new layer to your image                                                                       |
| Set<br>Foreground<br>and<br>Background<br>Colours |           |                  | Allows you to set two colours in the palette for use on your image. Default is black (foreground) and white (background). |

Find the options and palettes below on the right toolbar.

| Adjustments | $\bigcirc$ | Win<br>Ti<br>colo | dow > Adjustments<br>he Adjustment palette contains all<br>our, tone and lighting correction tools |
|-------------|------------|-------------------|----------------------------------------------------------------------------------------------------|
| Layers      | \$         | Win<br>F7 (<br>m  | dow > Layers<br>Opens the layers palette to view,<br>nodify, duplicate and move layers.            |
| Character   | A          | Win<br>Use        | dow > Character<br>ed with text, provides all specific text<br>options.                            |